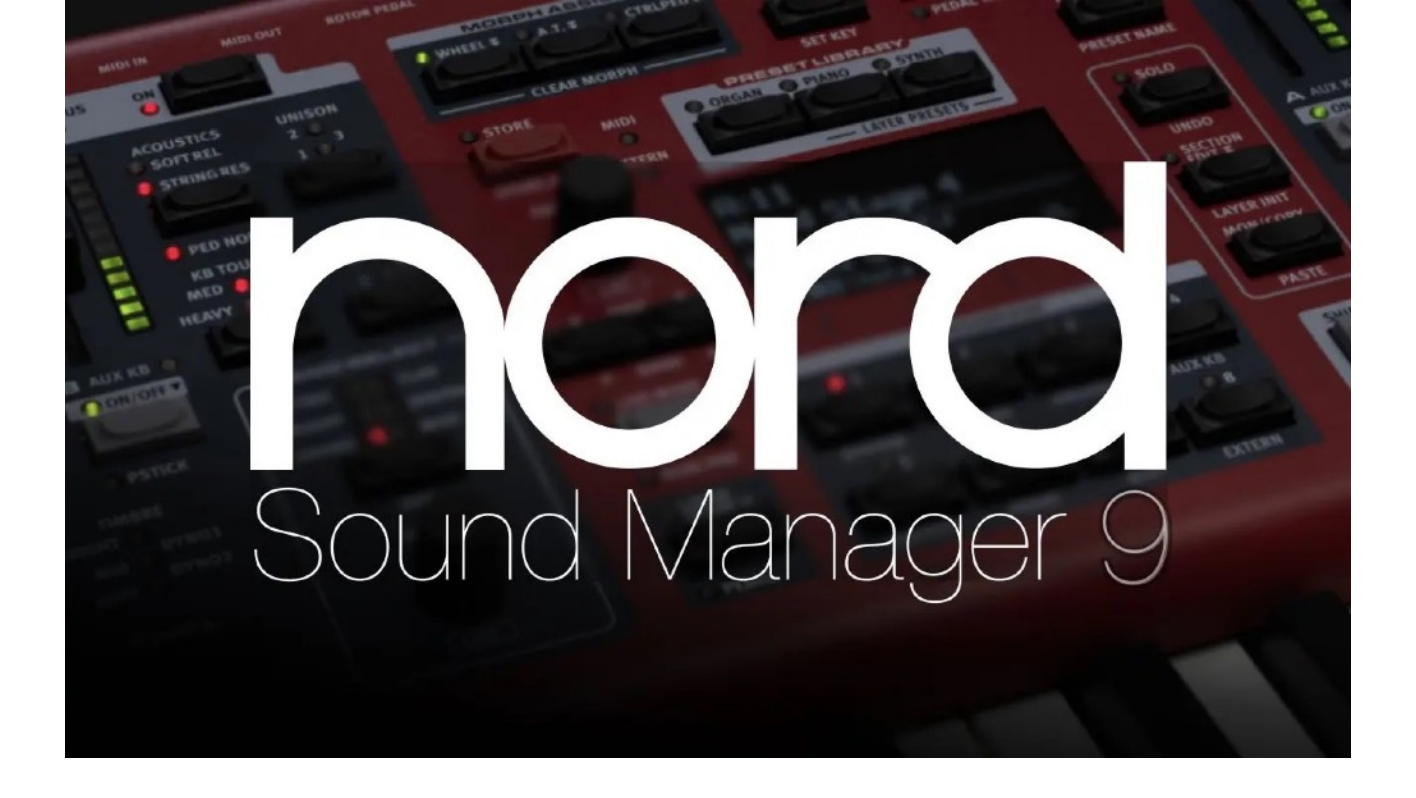

## Nord Sound Manager 9

Le logiciel Nord Sound Manager facilite l'organisation et la sauvegarde de la mémoire de votre instrument Nord.

Dans la version 9, vous pouvez désormais accéder aux bibliothèques Nord Piano et Sample en ligne. Cela signifie que vous pouvez télécharger des sons et des échantillons des bibliothèques sonores Nord directement depuis le logiciel pour les transférer sur votre instrument Nord ou les enregistrer hors ligne.

### Sound Manager 9 Quick Start Guide

Avec Nord Sound Manager 9, les sons de la Nord Piano Library et de la Nord Sample Library peuvent être parcourus, téléchargés et transférés vers l'instrument, le tout dans la même application. Ce guide rapide met en évidence et décrit ces nouvelles fonctionnalités, ainsi que la manière de commencer à les utiliser.

## Sound Library

Avec la nouvelle vue Bibliothèque de sons active, la sélection de l'onglet Piano ou Samp Lib affiche tous les pianos ou échantillons compatibles des bibliothèques de sons en ligne à gauche, et le contenu correspondant sur le Nord à droite.

 La vue Bibliothèque de sons ne s'affiche que lorsque Piano ou Samp Lib est sélectionné et se ferme lorsque d'autres onglets, par exemple l'onglet Programme, sont actifs.

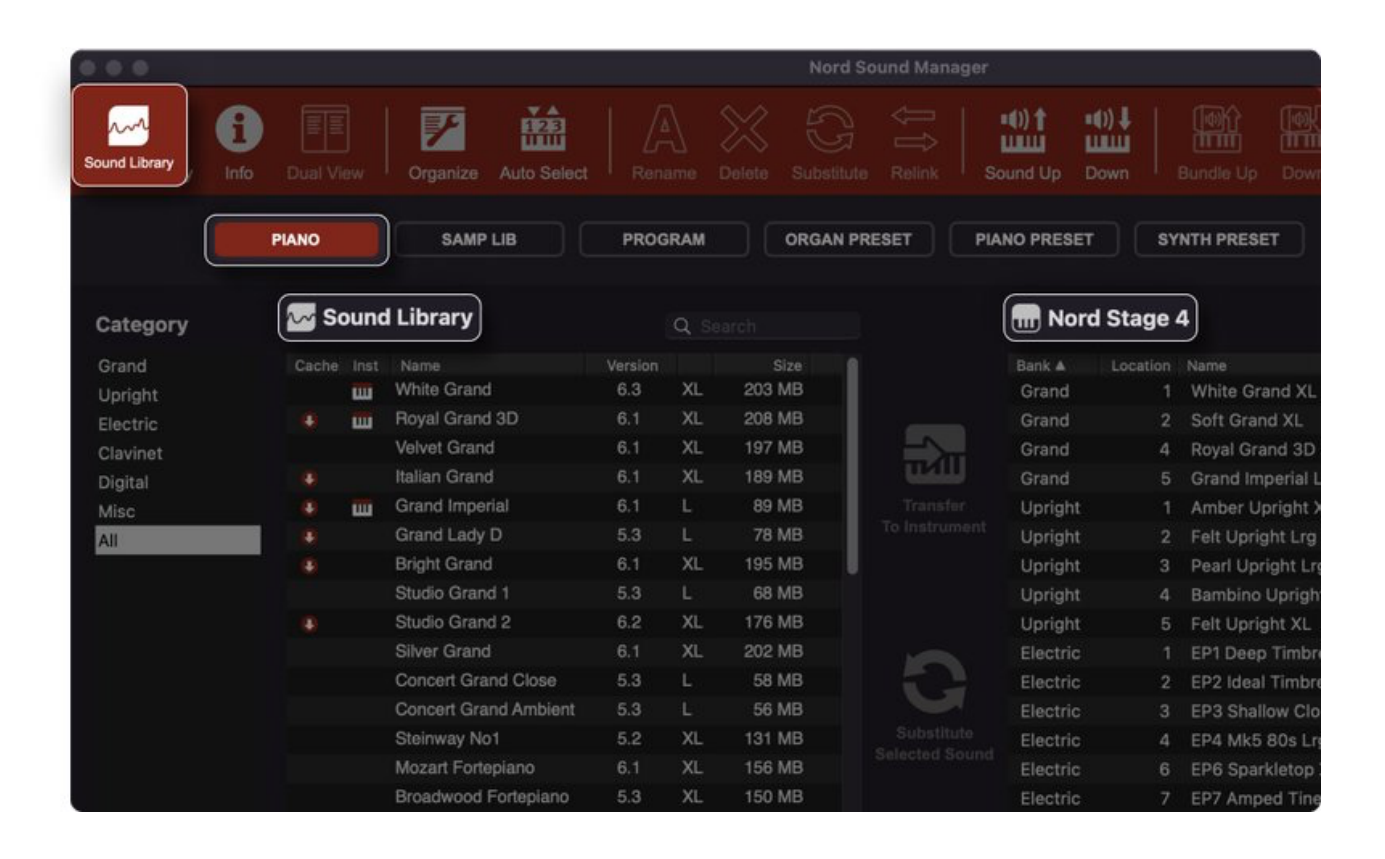

## Navigation dans le contenu

Le sélecteur de catégorie de gauche filtre le contenu à la fois dans la liste de la bibliothèque de sons et dans l'instrument. Utilisez l'option « Tous » pour afficher tous les pianos ou échantillons – utile par exemple lors de la recherche d'un son particulier.

- Les sons déjà présents sur l'instrument connecté sont indiqués par une petite icône de clavier dans la liste.
- •
- Les sons présents dans le cache de fichiers de l'ordinateur (disponibles pour une utilisation hors ligne) sont indiqués par une flèche dans un cercle rouge, semblable à l'icône « Enregistrer dans le cache hors ligne ».
- Certains instruments Nord existants, tels que le Nord Wave, le Nord Piano 2 et le Nord Electro 3 et 4 présenteront toujours la liste complète des échantillons sur l'instrument, quelle que soit la catégorie d'échantillons sélectionnée dans la vue Bibliothèque de sons.

## Taille des Echantillons de Piano

Les pianos apparaissent dans la liste soit avec la taille actuellement présente sur l'instrument connecté, soit avec la plus grande taille disponible.

 Sous la liste Piano se trouve la zone de sélection de taille, où toutes les tailles disponibles sont affichées. Sélectionnez ici la taille souhaitée, avant de transférer un piano sur l'instrument.

| Grand    | Cache |   | Name                  | Version |    | Size   |                          |
|----------|-------|---|-----------------------|---------|----|--------|--------------------------|
| Upright  |       | ш | White Grand           | 6.3     | XL | 203 MB |                          |
| Electric |       | ш | Royal Grand 3D        | 6.1     | XL | 208 MB |                          |
| Clavinet |       |   | Velvet Grand          | 6.1     | XL | 197 MB |                          |
| Digital  |       |   | Italian Grand         | 6.1     | XL | 189 MB | ->                       |
| Misc     |       | ш | Grand Imperial        | 6.1     | L  | 89 MB  |                          |
| All      | •     |   | Grand Lady D          | 5.3     |    | 78 MB  | Transfer                 |
|          |       |   | Bright Grand          | 6.1     | XL | 195 MB | To Instrument            |
|          |       |   | Studio Grand 1        | 5.3     | L  | 68 MB  |                          |
|          |       |   | Studio Grand 2        | 6.2     | XL | 176 MB |                          |
|          |       |   | Silver Grand          | 6.1     | XL | 202 MB |                          |
|          |       |   | Concert Grand Close   | 5.3     | L  | 58 MB  |                          |
|          |       |   | Concert Grand Ambient | 5.3     | L  | 56 MB  |                          |
|          |       |   | Steinway No1          | 5.2     | XL | 131 MB |                          |
|          |       |   | Mozart Fortepiano     | 6.1     | XL | 156 MB |                          |
|          |       |   | Broadwood Fortepiano  | 5.3     | XL | 150 MB | Substitute               |
|          |       | ш | Soft Grand            | 6.2     | XL | 199 MB | Selected Sound           |
|          |       | ш | Amber Upright         | 6.2     | XL | 164 MB |                          |
|          |       |   | BlueSwede             | 5.3     | L  | 68 MB  |                          |
|          |       | ш | Felt Upright          | 6.2     | XL | 185 MB |                          |
|          |       |   | Romantic Upright      | 6.1     | L  | 72 MB  |                          |
|          |       |   | Black Upright         | 6.1     | L  | 78 MB  |                          |
|          |       | ш | Pearl Upright         | 6.0     |    | 121 MB |                          |
|          |       |   | Baby Upright          | 6.1     | XL | 135 MB |                          |
|          |       | ш | Bambino Upright       | 6.2     | М  | 85 MB  | Save To<br>Offline Cache |
|          |       |   | Mellow Upright        | 6.1     | XL | 170 MB | omine oddire             |
|          |       |   | Grand Upright         | 5.4     | XL | 160 MB |                          |

## Téléchargement de sons

Pour transférer un ou plusieurs sons vers l'instrument, sélectionnez-les dans la liste Bibliothèque de sons et appuyez sur Transférer vers l'instrument.

- Pour les sons de Piano, pensez à sélectionner également la Taille souhaitée.
- Pour télécharger un ou plusieurs sons sur l'ordinateur et les rendre disponibles pour une utilisation hors ligne, sélectionnez-les dans la liste Bibliothèque de sons et appuyez sur Enregistrer dans le cache hors ligne.
- Les options Transférer vers l'instrument et Enregistrer dans le cache hors ligne sont également disponibles dans le menu contextuel lorsque vous cliquez avec le bouton droit sur un son.
- Dans le menu contextuel, il existe également une option permettant de télécharger tous les sons de la catégorie Sélectionnée vers le cache hors ligne.

| ¥ 50 | una          | Library         |          |             | Q Se     |        |                | m Nord   | Stage 4 |                     |
|------|--------------|-----------------|----------|-------------|----------|--------|----------------|----------|---------|---------------------|
|      |              |                 |          |             |          |        |                |          |         |                     |
|      | ш            |                 |          | 6.3         |          | 203 MB |                |          |         | White Grand XL      |
|      | ш            | Royal Grand 3D  |          |             |          | 208 MB |                | Grand    |         | Soft Grand XL       |
|      |              | Velvet Grand    | Cashadi  |             |          |        |                | Grand    |         | Royal Grand 3D XL   |
| 4    |              | Italian Grand   | Transfor | to keyba    | line use |        | لللقب          | Grand    |         |                     |
|      | ш            | Grand Imperial  | Transfer |             | aru      |        | Transfer       | Upright  |         | Amber Upright XL    |
|      |              | Grand Lady D    |          |             |          |        | To Instrument  | Upright  |         |                     |
|      |              | Bright Grand    | Cache a  | I files for | offline  | use    |                |          |         | Pearl Upright Lrg   |
|      |              | Studio Grand 1  | Cancel a | II pendin   | g down   | loads  | oads           |          |         |                     |
| ŧ.   |              | Studio Grand 2  | Colort C |             |          |        |                |          |         | Felt Upright XL     |
|      | Silver Grand | Select S        | Ize      |             |          |        |                |          |         |                     |
|      |              | Concert Grand   | Close    | 5.3         |          | 58 MB  |                |          |         | EP2 Ideal Timbre L  |
|      |              | Concert Grand   |          |             |          | 56 MB  |                |          |         | EP3 Shallow Close   |
|      |              | Steinway No1    |          | 5.2         |          | 131 MB | Substitute     |          |         | EP4 Mk5 80s Lrg     |
|      |              | Mozart Fortepia |          |             |          | 156 MB | Selected Sound |          |         | EP6 Sparkletop XL   |
|      |              | Broadwood For   |          | 5.3         |          | 150 MB |                |          |         | EP7 Amped Tines 1   |
| ŧ.   |              |                 |          | 6.2         |          | 199 MB |                |          |         | EP8 Nefertiti XL    |
|      | ш            | Amber Upright   |          | 6.2         |          | 164 MB |                |          |         | EP9 Stockholm XL    |
|      |              |                 |          |             |          | 68 MB  |                | Electric |         |                     |
| E)   | ш            | Felt Upright    |          | 6.2         |          | 185 MB |                | Electric |         |                     |
|      |              |                 |          |             |          | 72 MB  |                | Clavinet |         | Clavinet D6         |
|      |              | Black Upright   |          |             |          | 78 MB  | Save To        | Clavinet |         | Ital Harpsich 1B Lo |
|      | ш            | Pearl Upright   |          | 6.0         |          |        | Cinine Cache   | Clavinet |         |                     |
|      |              |                 |          |             |          |        |                |          |         |                     |

## Afficher les téléchargement

(Show Downloads)

La vue Afficher les téléchargements affiche une liste de tous les transferts en cours et terminés, que ce soit de la bibliothèque de sons vers l'ordinateur ou de l'ordinateur vers l'instrument..

 La liste des téléchargements se ferme automatiquement lorsque l'un des boutons de l'onglet (Piano, Samp Lib, Program, etc.) est cliqué..

| PIANO PRESET                | SYNTH PRESET      | SHOW D | OWNLOADS         |
|-----------------------------|-------------------|--------|------------------|
| Downloads                   |                   |        |                  |
| Name                        | Status            | Size   | Category         |
| Spitfire StringQuintet Spic | Download Done     | 2 MB   | Strings Ensemble |
| Soft Grand XL               | Transfer Complete | 199 MB | Grand Piano      |

# Utilisation de la bibliothèque de sons sans Nord connecté

Sans Nord connecté, la bibliothèque de sons est toujours accessible et le contenu d'un Nord de votre choix est enregistré dans le cache hors ligne.

Appuyez sur Sound Library et choisissez votre Nord dans la liste déroulante Instrument..

| Sound Library | O<br>1<br>Info |       | Organize          | v △<br>123<br>IIIII<br>Auto Select |         |    | Delete |
|---------------|----------------|-------|-------------------|------------------------------------|---------|----|--------|
|               |                |       |                   |                                    |         |    |        |
| Instrumen     | t              | 🦢 s   | ound Libr         | ary                                |         |    |        |
| Nord Stage    | 4              | Cache | e Inst Nan<br>Whi | te Grand                           | Version | XI | Size   |
| Octomore      |                | •     | Roy               | al Grand 3D                        | 6.1     | XL | 208 MB |
| Category      |                |       | Velv              | et Grand                           | 6.1     | XL | 197 MB |
| Grand Piano   |                | ٠     | Italia            | an Grand                           | 6.1     | XL | 189 MB |

## Remplacer (Substitute)

Les sons de piano ou d'échantillons sur le Nord connecté peuvent être directement remplacés par des sons de la bibliothèque de sons. Pour ce faire, sélectionnez le son du Nord qui doit être remplacé et le son de la Sound Library qui doit le remplacer. Appuyez ensuite sur Remplacer le son sélectionné dans la zone d'outils centrale ou sur Remplacer dans la barre d'outils supérieure.

 Le remplacement est également disponible dans le menu contextuel lorsque vous cliquez avec le bouton droit sur un piano ou un échantillon dans la bibliothèque de sons ou dans la zone d'instrument, à condition que les sons aient été sélectionnés à la fois sur l'instrument et dans la bibliothèque de sons.

| ~ So  | und | Library               |           | Q S  |           |                | m Nord   | Stage 4     |                       |
|-------|-----|-----------------------|-----------|------|-----------|----------------|----------|-------------|-----------------------|
|       |     |                       |           |      |           |                |          | Location A  |                       |
|       | ш   | White Grand           | 6.3       | XL   | 203 MB    |                | Grand    |             | White Grand XL        |
|       | ш   | Royal Grand 3D        | 6.1       |      | 208 MB    |                |          |             | Soft Grand XL         |
|       |     | Velvet Grand          | 6.1       |      | 197 MB    |                | Grand    |             | Royal Grand 3D XL     |
|       |     | Italian Grand         | 6.1       |      | 189 MB    |                | Grand    | 5           | Grand Imperial Lrg    |
|       | ш   | Grand Imperial        | 6.1       |      | 89 MB     | Transfer       | Upright  |             | Amber Upright XL      |
|       |     | Grand Lady D          | 5.3       |      | 78 MB     | To Instrument  | Upright  |             | Felt Upright Lrg      |
|       |     | Bright Grand          | 6.1       |      | 195 MB    |                | Upright  |             | Pearl Upright Lrg     |
|       |     | Studio Grand 1        | 5.3       |      | 68 MB     |                | Upright  |             | Bambino Upright Med   |
|       |     | Studio Grand 2        | 6.2       |      | 176 MB    |                | Upright  |             | Felt Upright XL       |
|       |     | Silver Grand          | 6.1       | XL   | 202 MB    |                | Electric |             | EP1 Deep Timbre Lrg   |
|       |     | Concert Grand Close   | 5.3       | L    | 58 MB     |                | Electric |             | EP2 Ideal Timbre Lrg  |
|       |     | Concert Grand Ambient | 5.3       |      | 56 MB     |                | Electric |             | EP3 Shallow Close Lr  |
|       |     | Steinway No1          | 5.2       |      | 131 MB    |                | Electric |             | EP4 Mk5 80s Lrg       |
|       |     | Mozart Fortepiano     | 6.1       |      | 156 MB    | Substitute     | Electric |             | EP6 Sparkletop XL     |
|       |     | Broadwood Fortepiano  | 5.3       | XL   | 150 MB    | Selected Sound | Electric |             | EP7 Amped Tines Me    |
|       | ш   | Soft Grand            | 6.2       |      | 199 MB    |                |          |             | EP8 Nefertiti XL      |
|       | W   | Amber Upright         | 6.2       |      | 164 MB    |                | Electric |             | EP9 Stockholm XL      |
|       |     | BlueSwede             | 5.3       |      | 68 MB     |                | Electric |             | Wurlitzer 1           |
|       | ш   | Felt Upright          | 6.2       |      | 185 MB    |                | Electric |             | Wurlitzer 2           |
|       |     | Romantic Upright      | 6.1       |      | 72 MB     |                | Clavinet |             | Clavinet D6           |
|       |     | Black Upright         | 6.1       |      | 78 MB     |                | Clavinet |             | Ital Harpsich 1B Long |
|       | ш   | Pearl Upright         | 6.0       |      | 121 MB    | Save To        | Clavinet |             | Ital Harpsich 1D Lute |
|       |     | Baby Upright          | 6.1       |      | 135 MB    | Offline Cache  | Clavinet |             | French Harpsi 1D      |
|       | ш   | Bambino Upright       | 6.2       |      | 85 MB     |                | Digital  |             | DX7 FullTines Lrg     |
|       |     |                       |           |      |           |                | ~        |             |                       |
| Size: | XL  | - 202 MB L - 105 MB   | M - 89 MI | 3) ( | S - 55 MB |                | 176      | 6.5 MB used | d, 248.5 MB free      |

# Mises à jour du système d'exploitation

Si une version plus récente du système d'exploitation est disponible pour le Nord connecté, elle sera affichée en haut de l'écran lorsque le Nord Sound Manager est ouvert. Appuyez sur Télécharger et installer pour exécuter le programme de mise à jour du système d'exploitation, qui quittera également l'application. Une fois la mise à jour du système d'exploitation terminée, Nord Sound Manager peut être redémarré.

 N'hésitez pas à consulter le lien Historique des mises à jour pour plus de détails sur les mises à jour contenues dans le dernier système d'exploitation. Nous recommandons toujours aux utilisateurs de Nord de mettre à jour vers la dernière version disponible pour leur instrument.

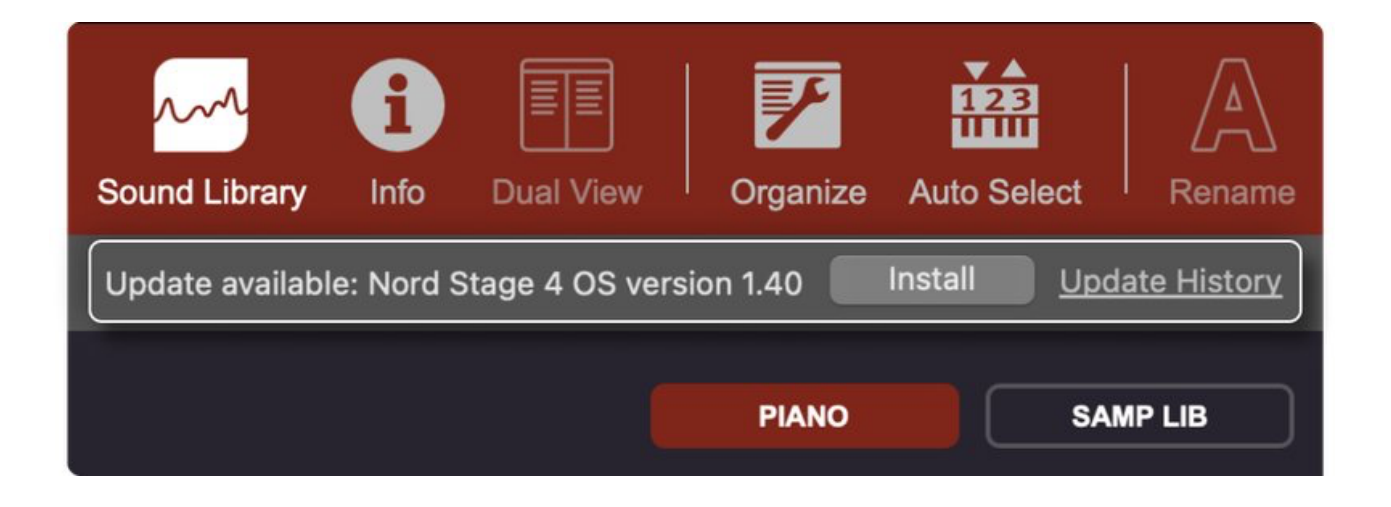

## À propos du cache de fichiers

(File Cache)

Le but du cache de fichiers est à l'origine d'accélérer les opérations de sauvegarde et de téléchargement, en utilisant des copies des fichiers d'échantillons et de piano stockés sur l'ordinateur, plutôt que de les télécharger depuis l'instrument à chaque fois. Avec l'introduction de la fonctionnalité Bibliothèque de sons, le cache de fichiers est également l'emplacement où sont stockés les fichiers téléchargés à partir des bibliothèques en ligne.

 Les paramètres du cache de fichiers du Nord Sound Manager se trouvent dans le menu Édition, en sélectionnant « Préférences ».

| Nord Sound Manager | File   | Edit             | View                 | Sound Library |
|--------------------|--------|------------------|----------------------|---------------|
|                    |        | Renan            | ne                   | ж N           |
|                    |        | Duplic           | ate                  | жP            |
|                    |        | Delete           | 9                    | B             |
|                    |        | Subst            | itute                | 96 T          |
|                    |        | Relink           |                      | жĸ            |
| ~~ s               | ound   | Select<br>Invert | t All<br>Selectio    | ж А<br>n      |
| Cach               | e Inst | Prefer           | ences                |               |
| 4                  |        | Start I<br>Emoji | Dictation<br>& Symbo | bls fn E      |
| ٢                  |        |                  |                      |               |

 Pour que la fonctionnalité Bibliothèque de sons fonctionne, le cache de fichiers doit rester activé, et si des problèmes surviennent avec des sons qui ne sont pas téléchargés correctement, la taille maximale du cache de fichiers peut être augmentée jusqu'à un nombre plus grand.

| • • •                                                   | Preferences                                                                                                    |
|---------------------------------------------------------|----------------------------------------------------------------------------------------------------|
| File Cache Preferences                                  |                                                                                                    |
| The file cache stores san<br>instrument. This greatly i | nples and pianos that have been sent between your computer and your Nord ncreases speed of Upload and Backup operations. |
| The file cache is also use                              | d as local storage for the Sound Library.                                                                                |
|                                                         |                                                                                                    |
| Enable the file cache                                   |                                                                                                    |
| Re-scan cache folder                                    |                                                                                                    |
| Size                                                    |                                                                                                    |
| Current: 6.8 GB                                         | Clear Cache                                                                                                    |
| Maximum: 100.0                                          | •                                                                                                    |
| Location                                                |                                                                                                    |
| /User/Library/Applicatio                                | n Support/Nord Sound Manager/Cache                                                                                       |
|                                                         | Default Change                                                                                                    |
|                                                         | OK                                                                                                    |

### Autres caractéristiques

### • Dependancies

La fonction Dépendances assure le suivi des pianos et des échantillons utilisés par les programmes. Cela vous permet de déplacer librement vos sons sans que cela n'affecte les programmes et vous indiquera également quels programmes seront affectés lors de la suppression des sons.

### Volet Info

Le volet Info affiche des informations supplémentaires sur les dépendances programme/son. Lorsque vous parcourez les programmes, les pianos et échantillons associés sont affichés et si vous parcourez les pianos ou les échantillons, vous verrez une liste de programmes qui utilisent ces sons.

### Replace

Replace vous permet de remplacer un piano sélectionné ou un échantillon de votre instrument et de vous assurer que vos programmes existants utiliseront le nouveau son à la place.

#### Relink

La fonction Relink est utilisée si vous souhaitez qu'un ou plusieurs programmes sélectionnés utilisent un autre piano ou échantillon au lieu de l'actuel. Les fonctionnalités Relink peuvent également être très utiles si un piano ou un échantillon est absent dans le Nord, pour réparer les programmes auxquels il manque un composant.

#### Bundles

La fonctionnalité Bundle vous permet de regrouper tout ce dont vous avez besoin pour un ou plusieurs sons (programme, échantillons, pianos) dans un seul fichier sur votre ordinateur. Très pratique pour sauvegarder vos données de manière sélective ou pour partager les sons que vous avez créés avec d'autres. Lors du transfert d'un bundle vers votre instrument Nord, le Nord Sound Manager ne transférera que les pianos et les échantillons qui ne sont pas déjà présents.

- Exporter des listes de sons
   Vous pouvez créer des listes détaillées au format HTML du
   contenu de votre instrument, y compris les noms,
   emplacements et tailles des pianos, des échantillons et des
   dépendances des programmes.
- Transfert facile

Ajouter de nouveaux sons à votre instrument consiste simplement à connecter votre instrument via USB, à glisserdéposer les fichiers souhaités sur la fenêtre de l'application.

Les fichiers sont automatiquement transférés sur votre instrument Nord et disposent d'une fonctionnalité intelligente de file d'attente de téléchargement pour transférer plusieurs sons à la fois.

Nord Sound Manager peut transférer des sons de la Nord Piano Library et de la Nord Sample Library ainsi que des échantillons d'instruments que vous avez créés vous-même dans Nord Sample Editor 4. Le Nord Sound Manager vous permet également de transférer des fichiers de programme de votre instrument vers votre ordinateur.

Organiser vos programmes

Nord Sound Manager vous permet de renommer rapidement vos sons et programmes et de les associer à des catégories sur les instruments qui prennent en charge cela.

Le mode Organiser (Organize) vous permet de déplacer, dupliquer, réorganiser et renommer vos sons et programmes. Vous voudrez peut-être les classer par ordre chronologique pour le prochain spectacle, ou peut-être les organiser ensuite dans un ordre spécial qui n'a de sens que pour vous et un groupe d'amis sélectionné.  Sauvegarde/restauration (Backup/Restore)
 La fonction de sauvegarde (Backup) vous permet de prendre un instantané complet de tous vos sons et paramètres de votre instrument, y compris les sons et les paramètres. Il peut également être utilisé pour restaurer l'instrument à ses paramètres d'usine. La fonction restauration (Restore) vous permet de recharger cet instantané ou de recharger les sons d'usine en ayant au préalable téléchargé le fichier de restauration correspondant.